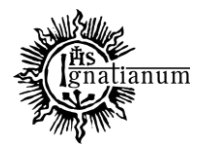

CENTRUM OBSŁUGI STUDENTA

# INSTRUKCJA SKŁADANIA WNIOSKU O PRZYZNANIE ZAPOMOGI W SYSTEMIE USOSweb

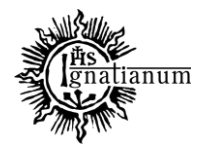

#### CENTRUM OBSŁUGI STUDENTA

Zaloguj się do swojego konta w USOSweb. W zakładce **"DLA WSZYSTKICH"** kliknij w ikonę **"Wnioski"**:

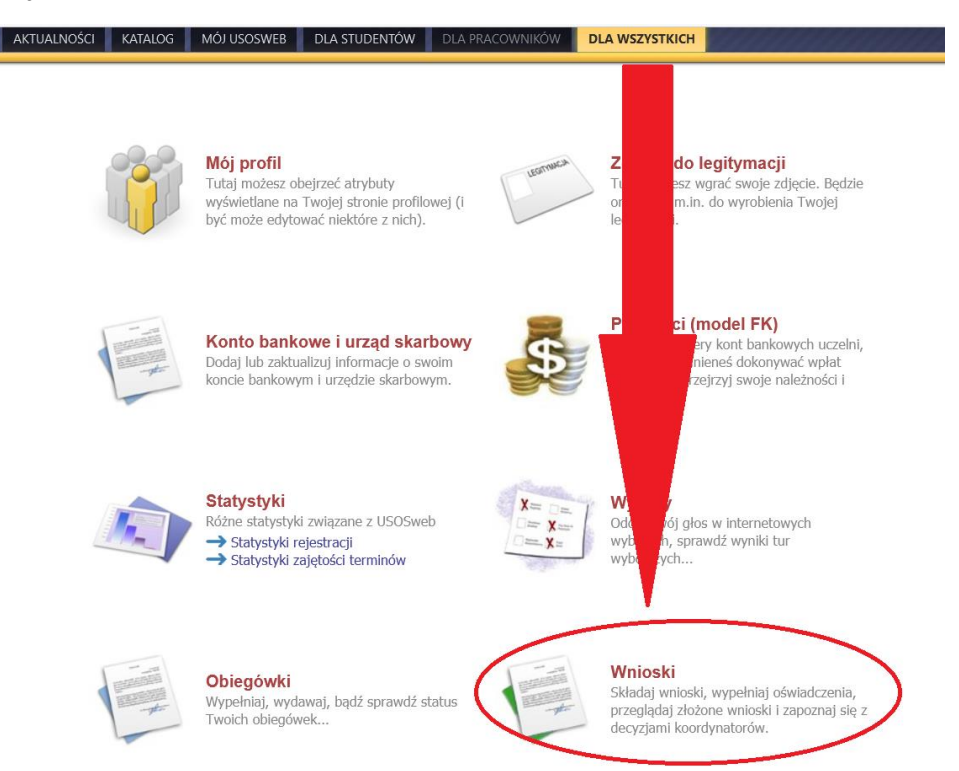

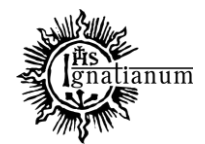

#### CENTRUM OBSŁUGI STUDENTA

#### Przejdź do "wniosek o zapomogę".

(

Uwaga! Można wypełnić tylko te wnioski, które mają aktywną turę i posiadają status "w trakcie".

Wnioski, które można złożyć w Twoich jednostkach. 🗾

|   | Nazwa                                                           | Tury                                                                          | Organizator                             | Cykl                        |                                                             |
|---|-----------------------------------------------------------------|-------------------------------------------------------------------------------|-----------------------------------------|-----------------------------|-------------------------------------------------------------|
| 0 | Oświadczenie o dochodach<br>2021/2022                           | <b>zakończona</b><br>2022-01-12, 00:00 - 23:59                                | Uniwersytet<br>Ignatianum w<br>Krakowie | Rok akademicki<br>2021/2022 | informacje o wniosku <b>→</b><br>zacznij wypełniać <b>↑</b> |
| 0 | Wniosek o stypendium dla<br>osób niepełnosprawnych<br>2021/2022 | <b>zakończona</b><br>2022-01-13, 00:00 - 23:59                                | Uniwersytet<br>Ignatianum w<br>Krakowie | Rok akademicki<br>2021/2022 | informacje o wniosku <b>→</b><br>zacznij wypełniać <b>↑</b> |
| 0 | Wniosek o stypendium<br>rektora dla doktorantów<br>2021/2022    | <b>zakończona</b><br>2021-10-21, 00:00 - 14:00                                | Uniwersytet<br>Ignatianum w<br>Krakowie | Rok akademicki<br>2021/2022 | informacje o wniosku <b>→</b><br>zacznij wypełniać <b>↑</b> |
| 0 | Wniosek o stypendium<br>rektora dla studentów<br>2021/2022      | zakończona<br>dla wszystkich studentów<br>2022-01-17, 00:00 - 18:00           | Uniwersytet<br>Ignatianum w<br>Krakowie | Rok akademici<br>2021/2022  | informacje o wniosku <b>→</b><br>zacznij wypełniać <b>↑</b> |
| 0 | Wniosek o stypendium<br>socjalne 2021/2022                      | zakończona<br>dla wszystkich studentów<br>2022-01-12 00:00 - 2022-01-13 23:59 | Uniwersytet<br>Ignatianum w<br>Krakowie | Rok akademicki<br>2021/2022 | informacje o wniosku .<br>zacznij wypełniać .               |
| + | Wniosek o zapomogę<br>2021/2022                                 | w trakcie, 251 dni do zakończenia<br>2021-09-28 10:00 - 2022-09-29 23:59      | Uniwersytet<br>Ignatianum w<br>Krakowie | Rok akademicki<br>2021/2022 | infernacje o wniosku .<br>zacznij wypełniać .               |

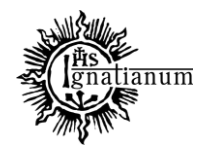

## CENTRUM OBSŁUGI STUDENTA

We wniosku należy uzupełnić informacje dotycząc swojego dotychczasowego wykształcenia oraz okresach studiowania. Możesz również sprawdzić poprawność danych.

Uwaga! Tylko student, który wprowadził swój numer konta bankowego będzie mógł zarejestrować wniosek.

| Numer telefonu stacjonarnego |                                          |  |
|------------------------------|------------------------------------------|--|
| Numer konta                  | × Parametr musi być uzupełniony. ustaw → |  |

Po wprowadzeniu numeru konta bankowego wróć do wypełniania wniosku o stypendium socjalne.

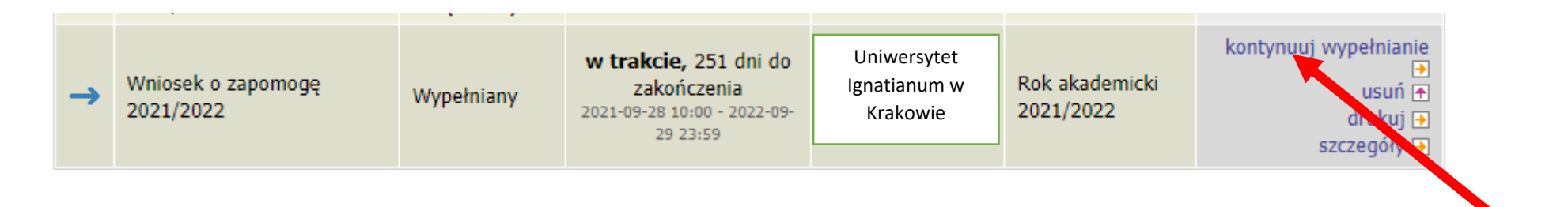

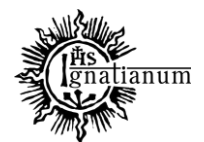

#### CENTRUM OBSŁUGI STUDENTA

#### Ekran 0

📧 przejdź do szczegółów wypełnianego wniosku

#### SPRAWDŽ ZAPISZ DALEJ

W następnych krokach zostaną zweryfikowane Twoje uprawnienia do otrzymywania świadczenia. Sprawdź, czy wyświetlone informacje są kompletne, a jeśli nie, uzupełnij brakujące dane o wszystkich kiedykolwiek podjętych studiach (w Polsce i za granicą). Na ekranie 0 wprowadź wszystkie okresy studiowania wliczając w to wszystkie dotychczasowe semestry studiów (realizowane również poza UIK, w tym studia nieukończone) i wypełnij załącznik o okresach studiowania, którego wersję papierowa dołącz do wniosku. Podaj informacje o zapomogach przyznanych w innych uczelniach danym w roku akademickim

#### Kierunki studiów podejmowane w uczelni (dane z USOS):

| Lp. | Kierunek                                                      | Rodzaj                    | Status       | Data<br>rozpoczęcia | Data przyjęcia lub<br>wznowienia | Data<br>ukończenia/skreślenia |
|-----|---------------------------------------------------------------|---------------------------|--------------|---------------------|----------------------------------|-------------------------------|
| 1   | Psychologia, jednolite studia<br>magisterskie, niestacjonarne | jednolite<br>magisterskie | W<br>trakcie | 2021-10-01          | 2021-10-01                       |                               |

Û

Datą ukończenia studiów jest data złożenia egzaminu dyplomowego, w przypadku kierunków lekarskiego, lekarsko-dentystycznego i weterynarii – data złożenia ostatniego wymaganego planem studiów egzaminu (ustawa – Prawo o szkolnictwie wyższym i nauce).

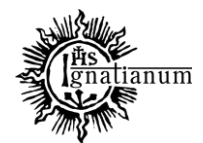

#### CENTRUM OBSŁUGI STUDENTA

#### Podaj informacje o pozostałych studiowanych lub ukończonych kierunkach (w Polsce i za granicą)

| Uczelnia                                                 | Kieru | Kierunek               |      | Status      |   |
|----------------------------------------------------------|-------|------------------------|------|-------------|---|
|                                                          |       |                        | 0    | W trakcie   |   |
| Wyszukaj:                                                |       |                        | 0    | Skreślony   |   |
| U tylko wybrane                                          | ۲     | Pierwszy stopień       | ۲    | Ukończone   |   |
| Wyświetlane są elementy 11 ( spośród 1 ) pokaż wszystkie | 0     | Drugi stopień          | Data | początkowa: | 2 |
| Uczelnia 🛎                                               | 0     | Jednolite magisterskie | 2018 | 1           |   |
| Uniwersytet Jagielloński w Krakowie                      | 0     | Trzeci stopień         | Data | końcowa:    |   |
|                                                          |       |                        | 2021 | 1           |   |

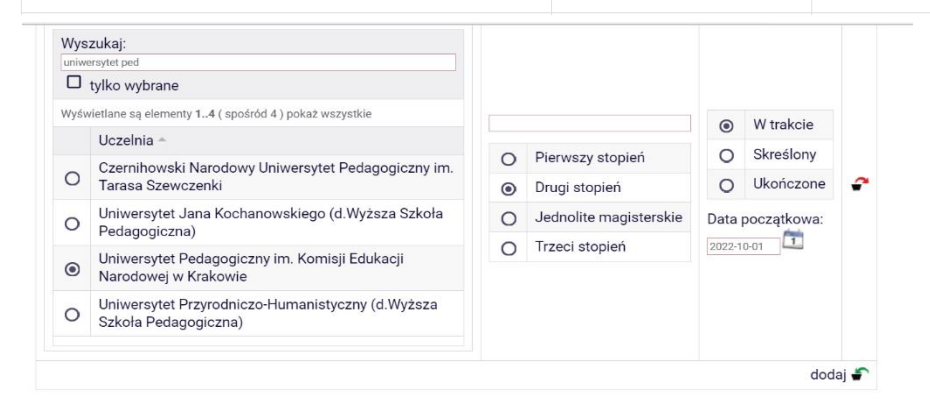

Potwierdzam, że powyższe dane są zgodne ze stanem faktycznym.

| Wys  | zukaj:                                                                   |   |                        |            |             |
|------|--------------------------------------------------------------------------|---|------------------------|------------|-------------|
| uniw | ersytet pedag                                                            |   |                        |            |             |
|      | tylko wybrane                                                            |   |                        | 0          | W trakcie   |
| Wyśv | vietlane są elementy 14 ( spośród 4 ) pokaż wszystkie                    |   |                        | ٥          | Skreślony   |
|      | Uczelnia A                                                               | • |                        | 0          | Ukańanana   |
| ~    | Czernihowski Narodowy Uniwersytet Pedagogiczny im.                       | ۲ | Pierwszy stopien       | 0          | UKONCZONE   |
| 0    | Tarasa Szewczenki                                                        | 0 | Drugi stopień          | Data       | początkowa: |
| 0    | Uniwersytet Jana Kochanowskiego (d.Wyższa Szkoła<br>Pedagogiczna)        | 0 | Jednolite magisterskie | 2017-10-01 |             |
|      | Uniwersytet Pedagogiczny im Komisii Edukacii                             | 0 | Trzeci stopień         | Data       | końcowa:    |
| ۲    | Narodowej w Krakowie                                                     |   |                        | 2018-0     | 12-21       |
| 0    | Uniwersytet Przyrodniczo-Humanistyczny (d.Wyższa<br>Szkoła Pedagogiczna) |   |                        |            |             |

SPRAWDŹ ZAPISZ DALEJ

~

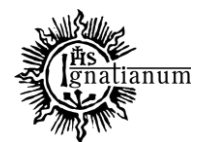

#### CENTRUM OBSŁUGI STUDENTA

Podaj informacje o zapomogach przyznanych w innych uczelniach w danym roku akademickim

Podaj informacje o zapomogach przyznanych w innych uczelniach w roku akademickim 2023/2024:

| Uczelnia | Kierunek | Poziom  |  |
|----------|----------|---------|--|
|          |          | dodaj 着 |  |

Potwierdzam, że informacje o zapomogach przyznanych mi w innych uczelniach w roku akademickim 2023/2024 są zgodne ze stanem faktycznym.

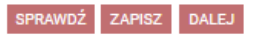

Na kolejnych ekranach zostaną zweryfikowane Twoje uprawnienia do otrzymywania świadczenia oraz dane osobowe, których poprawność należy sprawdzić.

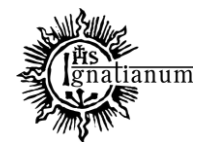

#### CENTRUM OBSŁUGI STUDENTA

#### Ekran 3

i

💽 przejdź do szczegółów wypełnianego wniosku

WRÓĆ NA POCZĄTEK WRÓĆ SPRAWDŹ ZAPISZ DALEJ

Zgodnie z art. 90 ustawy - Prawo o szkolnictwie wyższym i nauce zapomogę może otrzymać student, który znalazł się przejściowo w trudnej sytuacji życiowej.

Pamiętaj, wnioski złożone po 10 dniu miesiąca będą rozpatrywane w kolejnym miesiącu.

#### Proszę o przyznanie zapomogi w wysokości

#### zł

#### z powodu:

| 0 | inny powód                                                          |
|---|---------------------------------------------------------------------|
| 0 | klęski żywiołowej                                                   |
| 0 | kradzieży                                                           |
| 0 | nieszczęśliwego wypadku                                             |
| 0 | poważnej choroby                                                    |
| 0 | urodzenia dziecka                                                   |
| 0 | śmierci członka rodziny (matki, ojca, rodzeństwa, małżonka, dzieci) |
| 0 | inne zdarzenie (wpisz powód)                                        |

Uzasadnienie – możliwie dokładnie opisz, w jaki sposób ww. zdarzenie spowodowało, że znalazłaś(-eś) się przejściowo w trudnej sytuacji życiowej

| -  |
|----|
| 11 |

#### Data zdarzenia

RRRR-MM-DD

Na ekranie 3 wskaż kwotę zapomogi, oraz powód, uzasadnienie oraz datę zdarzenia. **Pamiętaj, ze data zdarzenie nie może być starsza niż 3 miesiące od daty** składania wniosku. Na kolejnych ekranach będziesz mieć możliwość wgrania dodatkowych plików.

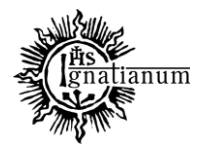

CENTRUM OBSŁUGI STUDENTA

# Wniosek o zapomogę na rok akademicki 2023/2024

Ekran 4

przejdź do szczegółów wypełnianego wniosku

WRÓĆ NA POCZĄTEK WRÓĆ SPRAWDŹ ZAPISZ DALEJ

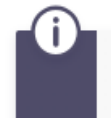

Na tym ekranie podaj dokumenty potwierdzające znalezienie się przejściowo w trudnej sytuacji życiowej.

## Dokumenty potwierdzające znalezienie się przejściowo w trudnej sytuacji życiowej **1**

dodaj 🍧

WRÓĆ NA POCZĄTEK WRÓĆ SPRAWDŹ ZAPISZ DALEJ

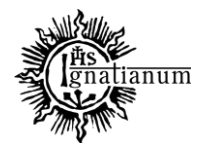

#### CENTRUM OBSŁUGI STUDENTA

Na kolejnym ekranie zapoznaj się z oświadczeniami i wprowadź liczbę semestrów studiowania oraz pobierz załącznik nr 7 tj. oświadczenie o okresach studiowania

Wniosek o stypendium dla osób niepełnosprawnych na rok akademicki 2023/2024

#### Informacje uzupełniające

f przejdź do szczegółów wypełnianego wniosku

#### WRÓĆ NA POCZĄTEK WRÓĆ SPRAWDŹ ZAPISZ DALEJ

#### Oświadczenia

Uprzedzony/-a o odpowiedzialności karnej za przestępstwo określon part. 286 Kodeksu karnego, "Kto w celu osiągnięcia korzyści majątkowej, doprowadza inną osobę do niekorzystnego rozporządzenia własnym lub cudzym mieniem za pomocą wprowadzenia jej w błąd albo wyzyskania błędu lub niezdolności do należytego pojmowania przedsiębranego działania, podlega karze pozbawienia wolności od 6 miesięcy do lat 8", oraz odpowiedzialności dy cyplinarnej z art. 307 ustawy z dnia 20 lipca 2018 r. – Prawo o szkolnictwie wyższym i nauce, oświadczam, że pobieram nie pobieram\* świadczeń na innej uczelni, jednocześnie zobowiązuje się do niezwłocznego poinformowania Uczelni w przypadka otrzymania świadczeń pomocy materialnej na innej uczelni oraz zapoznałem(-am) się z Regulaminem ustalania wyzykości, przyznawania i wypłacania świadczeń studentom i doktorantom Akademii Ignatianum w Krakowie.

Zapoznałem(-am) się z aktualnie obowązującym Regulaminem ustalania wysokości, przyznawania i wypłacania świadczeń studentom i doktorantom Akademia Ign tianum w Krakowie

Na podstawie art. 93 ustawy zdnia 20 lipca 2018 r. – Prawo o szkolnictwie wyższym i nauce, świadczenia dla studentów przysługują na studiach pierwszego stopnia, studiach drugiego stopnia jednolitych studiach magisterskich przez łączny okres wynoszący 12 semestrów, bez względu prich pobieranie przez studenta, z zastrzeżeniem że w ramoch tego okresu świadczenia przysługują na studiach: pierwszego stopnia – nie dłużej niż przez / semestrów, drugiego stopnia – nie dłużej niż przez / semestrów, w związku z powyższym zapisem podaj liczbę semestrów studiowania. Pamiętaj do wniosku doby z wypełniony załącznik https://ignatianum\_du.pl/storage/files/July2023/Za%C5%82%C4%85cznik%20nr%207\_do%20Regulaminu\_0%C5%9Bwiadczenie%200%20okresach%20studiowania1.pdf Liczba wynosi: 10

Swyrażam zgodę na doręczanie pism za pomocą środków komunikacji elektronicznej - USOSweb w postępowaniu wszczętym niniejszym wnioskiem. Jako adres elektroniczny wskazuję adres e-mail znajdujący się we wniosku o przyznanie stypendium.

WRÓĆ NA POCZĄTEK WRÓĆ SPRAWDŹ ZAPISZ DALEJ

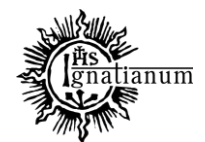

#### CENTRUM OBSŁUGI STUDENTA

Sprawdź poprawność wypełnienia wniosku oraz go ZAREJESTRUJ. Uwaga! Po zarejestrowaniu wniosku nie będziesz mógł samodzielnie dokonać żadnych zmian.

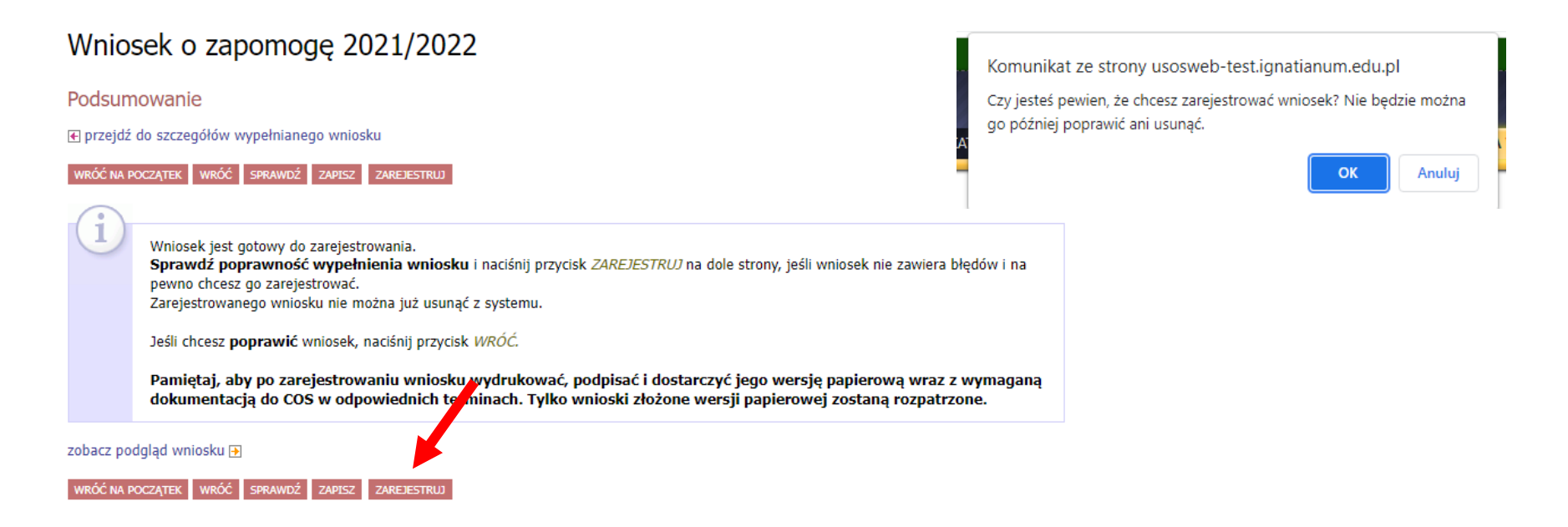

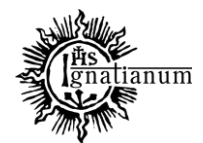

#### CENTRUM OBSŁUGI STUDENTA

W tym momencie wniosek ma status "Zarejestrowany".

| Stan wniosku |                     |  |  |  |  |  |
|--------------|---------------------|--|--|--|--|--|
| Stan         | Zarejestrowany      |  |  |  |  |  |
| Data zmiany  | 2022-01-21 11:10:40 |  |  |  |  |  |
| Akcje        |                     |  |  |  |  |  |
| 1            |                     |  |  |  |  |  |
|              |                     |  |  |  |  |  |

Po zarejestrowaniu wniosku, wydrukuj dokument.

Po wydrukowaniu wniosku o przyznanie zapomogi, podpisz wniosek i złóż dokumenty (m.in. potwierdzające zdarzenie) w wersji papierowej wraz z wymaganymi załącznikami w siedzibie COS (obsługa stypendiów).

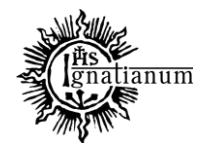

#### CENTRUM OBSŁUGI STUDENTA

#### UWAGA! Tylko wnioski zarejestrowane i złożone w wersji papierowej będą rozpatrywane.

Podczas składania wersji papierowej, koordynator sprawdzi kompletność wniosku, wszystko jest w porządku to dokument otrzyma status "Gotowy do rozpatrzenia":

| ~ | Wniosek o zapomogę<br>2021/2022 | Gotowy do<br>rozpatrzenia | w trakcie, 251 dni do<br>zakończenia<br>2021-09-28 10:00 - 2022-09-<br>29 23:59 | Uniwersytet<br>Ignatianum w<br>Krakowie | Rok akademicki<br>2021/2022 | drukuj 💽<br>szczegóły 🕁 |
|---|---------------------------------|---------------------------|---------------------------------------------------------------------------------|-----------------------------------------|-----------------------------|-------------------------|
|---|---------------------------------|---------------------------|---------------------------------------------------------------------------------|-----------------------------------------|-----------------------------|-------------------------|

Jeżeli wniosek nie był kompletny, koordynator nada twojemu wniosku status "Cofnięty do uzupełnienia", po przejściu do szczegółów będziesz mógł zobaczyć komentarz koordynatora. W wezwaniu do uzupełnienia braków koordynator wskaże termin na dostarczenie dokumentów. <u>Pamiętaj! Nie</u> <u>dotrzymanie terminu spowoduje pozostawienie wniosku bez rozpatrzenia.</u>

| ×                             | Wniosek o zap<br>2021/2022 | omogę               | Cofnięty do<br>uzupełnienia | w trakcie, 251 dni do<br>zakończenia<br>2021-09-28 10:00 - 2022-09-<br>29 23:59                                                                                                    | Uniwersytet<br>Ignatianum w<br>Krakowie                                                                     | Rok akademicki<br>2021/2022                      | drukuj <b>→</b><br>szczegóły <b>→</b> |  |
|-------------------------------|----------------------------|---------------------|-----------------------------|----------------------------------------------------------------------------------------------------|----------------------------------------------------------------------------------------------------|--------------------------------------------------|---------------------------------------|--|
| Historia zmian stanów wniosku |                            |                     |                             |                                                                                                    |                                                                                                    |                                                  |                                       |  |
| Lp.                           | Stan wniosku               | Data zmiany stanu   | Autor zmiany stanu          | omentarz                                                                                                    |                                                                                                    |                                                  |                                       |  |
| 1                             | Zarejestrowany             | 2022-01-21 11:10:40 | Tutai                       |                                                                                                    |                                                                                                    |                                                  |                                       |  |
| 2                             | Złożony                    | 2022-01-21 11:13:09 |                             |                                                                                                    |                                                                                                    |                                                  |                                       |  |
| з                             | Gotowy do rozpatrzenia     | 2022-01-21 11:13:14 | znajdziesz                  |                                                                                                    |                                                                                                    |                                                  |                                       |  |
| 4                             | Złożony                    | 2022-01-21 11:14:43 | komentarz                   |                                                                                                    |                                                                                                    |                                                  |                                       |  |
| 5                             | Cofnięty do uzupełnienia   | 2022-01-21 11:16:30 | koordynatora.               | Proszę dostarczyć do COS, w terminie 7 dni od daty col<br>Zaświadczenie o dochodzie z ostatnich 3 miesięcy dli<br>Rachunki potwierdzające poniesione koszty w związk<br>ednocześnie informuje, że nieusunięcie powyższych br | nięcia wniosku do uzupełnienia nastę<br>a wnioskodawcy.<br>u chorobą.<br>aków spowoduje pozostawienie ww. v | pujących dokumentów:<br>vniosku bez rozpoznania. |                                       |  |

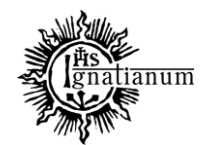

## CENTRUM OBSŁUGI STUDENTA

Po rozpatrzeniu wniosku przez Komisję Stypendialną status wniosku ulegnie zmianie na "**Rozpatrzony**". Poczekaj teraz na decyzję administracyjną w sprawie stypendium.

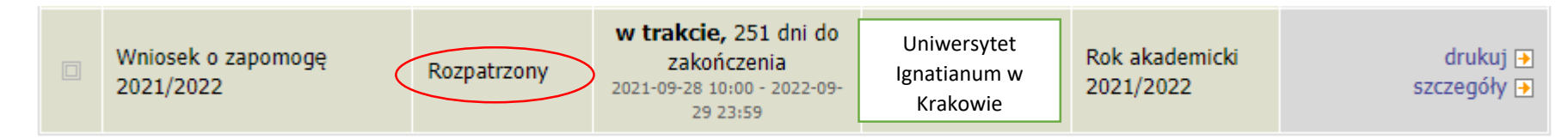

Po udostępnieniu decyzji stypendialnej status wniosku ulegnie zmianie na "**rozpatrzony (decyzja do doręczenia)**". Na uczelniany adres mailowy zostanie wysłane powiadomienie o możliwości odbioru decyzji wraz ze szczegółową instrukcją jej odbioru.

|  | Wniosek o zapomogę (<br>2021/2022 | Rozpatrzony<br>(decyzja do<br>doręczenia) | w trakcie, 251 dni do<br>zakończenia<br>2021-09-28 10:00 - 2022-09-<br>29 23:59 | Uniwersytet<br>Ignatianum w<br>Krakowie | Rok akademicki<br>2021/2022 | drukuj |
|--|-----------------------------------|-------------------------------------------|---------------------------------------------------------------------------------|-----------------------------------------|-----------------------------|--------|
|--|-----------------------------------|-------------------------------------------|---------------------------------------------------------------------------------|-----------------------------------------|-----------------------------|--------|

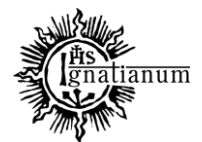

#### CENTRUM OBSŁUGI STUDENTA

W celu odebrania decyzji przejdź do zakładki "lista pism administracyjnych"

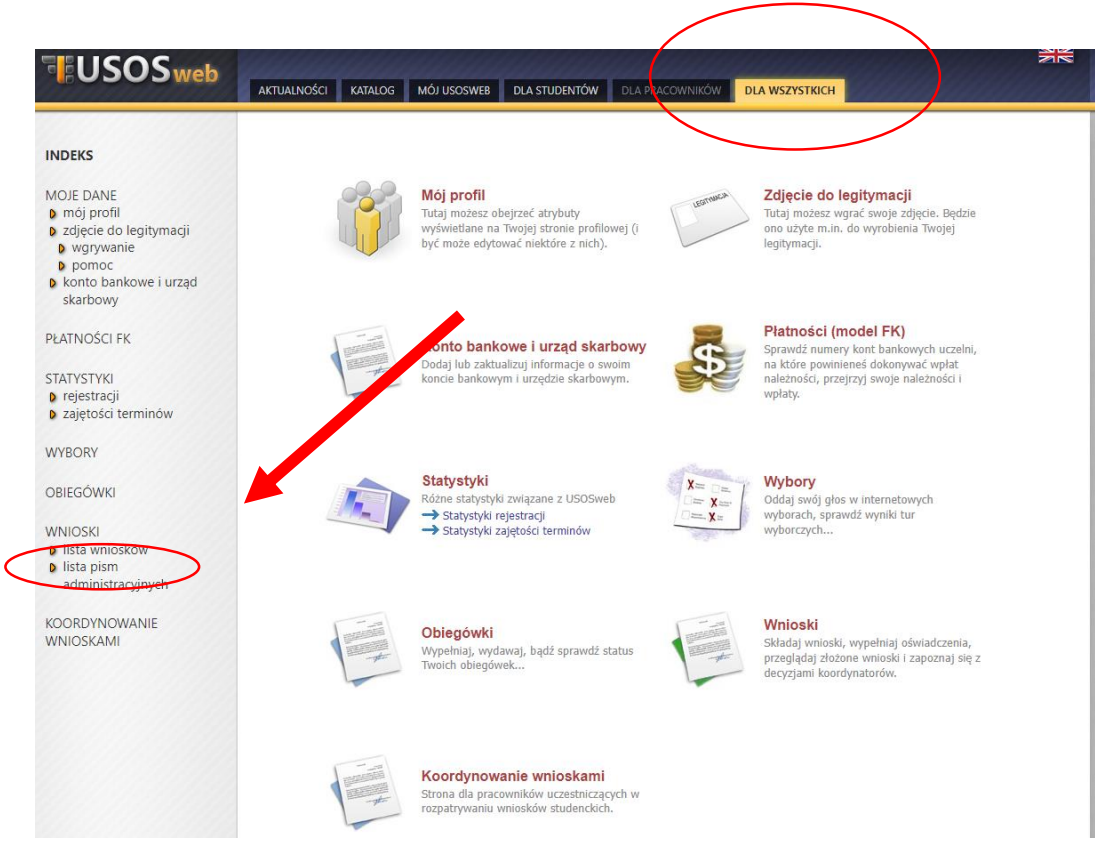

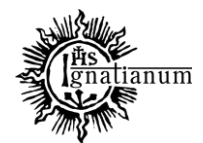

## CENTRUM OBSŁUGI STUDENTA

Wybierz opcję "odbierz" i postępuj zgodnie z instrukcją, dokument można pobrać tylko po wpisaniu kodu odbioru:

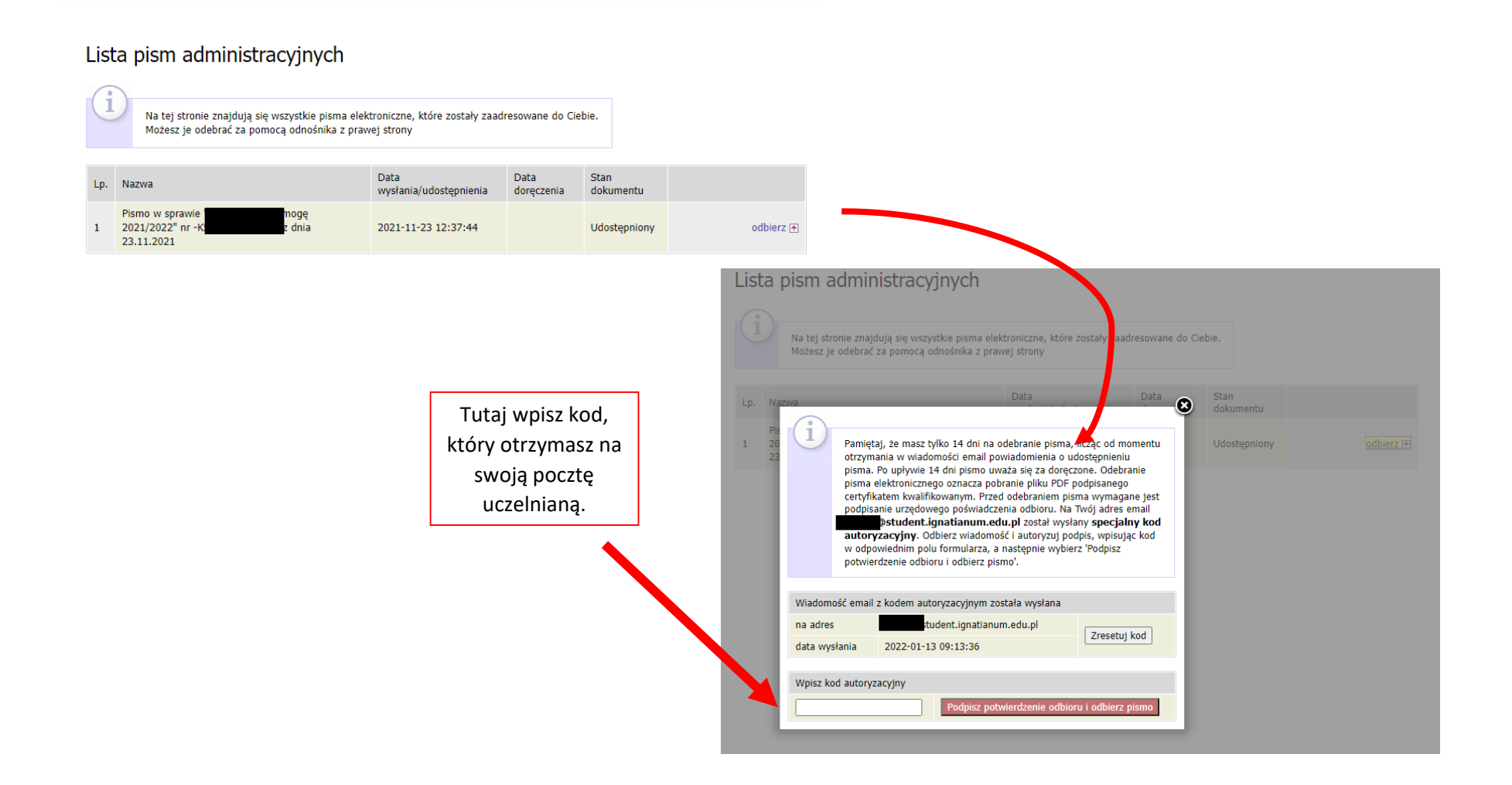

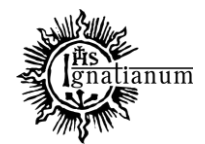

## CENTRUM OBSŁUGI STUDENTA

Po odebraniu decyzji status wniosku ulegnie zmianie na "rozpatrzony (decyzja doręczona)".

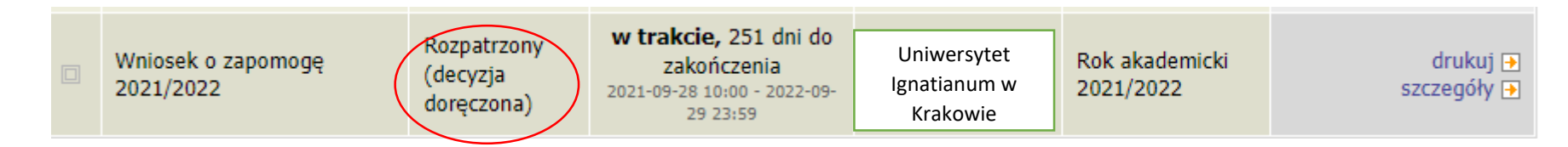

Więcej informacji o stypendiach znajdziesz na stronie internetowej: https://www.ignatianum.edu.pl/studenci